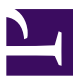

Sutter Health Sutter Roseville Medical Center

PolicyStat ID: 8391163

Origination: N/A Effective: Upon Approval Final Approved: N/A Last Revised: N/A Next Review: 2 years after approval Owner: Irene Wittkop: Coord, Transfusion Service Policy Area: Lab - Transfusion Service References:

Applicability:

Sutter Roseville Medical Center

## Performing a Patient History Check in LIS using Blood Order Processing

| 0                                                                                                    | <ul> <li>This procedure describes how to perform a patient history check when the LIS (Laboratory Information System) is operational.</li> <li>With the implementation of the EHR, a new global MRN was assigned to each existing Sutter patient with an affiliate encounter created at each site where the patient had been treated.</li> <li>EUR MRN is initially locked any provide by particular parts and parts and parts a</li></ul> |                                                                                                    |  |  |  |
|----------------------------------------------------------------------------------------------------|----------------------------------------------------------------------------------------------------|----------------------------------------------------------------------------------------------------|--|--|--|
|                                                                                                    |                                                                                                    |                                                                                                    |  |  |  |
|                                                                                                    |                                                                                                    |                                                                                                    |  |  |  |
|                                                                                                    | <ul> <li>EHR MRN'S Initially lacked any previously known Blood Bank Data in the Sunquest LIS.</li> <li>An automated program was run by Sunguest prior to EHR implementation to link lenacy MRNs and their associated.</li> </ul>                                                                                                    |                                                                                                    |  |  |  |
|                                                                                                    | Blood Bank Data for each affiliate to the new EHR MRN affiliate encounter.                                                                                                    |                                                                                                    |  |  |  |
| Т                                                                                                    | The patient history is used to determine the following:                                                                                                    |                                                                                                    |  |  |  |
|                                                                                                    | Previous ABO/Rh type     Clinically cignificant alloantibodies                                                                                                    |                                                                                                    |  |  |  |
|                                                                                                    | <ul> <li>Clinically significant alloantibodies</li> <li>Special product requirements, such as CMV negative or Irradiated</li> <li>Other compatibility testing problems or special instructions for testing based upon previous reactions</li> <li>Transfusion history</li> </ul>                                                                                                    |                                                                                                    |  |  |  |
|                                                                                                    |                                                                                                    |                                                                                                    |  |  |  |
|                                                                                                    |                                                                                                    |                                                                                                    |  |  |  |
|                                                                                                    | Reserved product availability                                                                                                    |                                                                                                    |  |  |  |
|                                                                                                    | <ul> <li>MRN does not need to be linked to SS encounter unless patient is female of child bearing years.</li> <li>This procedure must be performed each time a Transfusion Service order is received.</li> </ul>                                                                                                    |                                                                                                    |  |  |  |
|                                                                                                    |                                                                                                    |                                                                                                    |  |  |  |
| Procedure                                                                                                    |                                                                                                    | Follow the steps below to perform this procedure.                                                                                                    |  |  |  |
| Procedure<br>Step                                                                                                    | Action                                                                                                    | Follow the steps below to perform this procedure.                                                                                                    |  |  |  |
| Procedure<br>Step<br>1.                                                                                                    | Action<br>Enter fun                                                                                                    | Follow the steps below to perform this procedure.<br>ction Blood Order Processing (BOP)                                                                                                    |  |  |  |
| Procedure<br>Step<br>1.<br>2.                                                                                                    | Action<br>Enter fun<br>Access p                                                                                                    | Follow the steps below to perform this procedure.  ction Blood Order Processing (BOP) atient by Medical Record Number (MRN)                                                                                                    |  |  |  |
| Procedure<br>Step<br>1.<br>2.<br>3. Patient b                                                                                                    | Action<br>Enter fun<br>Access p                                                                                                    | Follow the steps below to perform this procedure.  ction Blood Order Processing (BOP) atient by Medical Record Number (MRN) story will be displayed as follows:                                                                                                    |  |  |  |
| Procedure<br>Step<br>1.<br>2.<br>3. Patient b<br>Sunque<br>Bank his<br>EPIC M                                                                                       | Action<br>Enter fun<br>Access p<br>Access p<br>blood bank hi<br>est Blood<br>story for<br>IRN                                                                                                    | Follow the steps below to perform this procedure.         ction Blood Order Processing (BOP)         atient by Medical Record Number (MRN)         story will be displayed as follows:         • Summary of blood bank history displays on the upper portion of the computer screen.                                                                                                    |  |  |  |
| Procedure<br>Step<br>1.<br>2.<br>3. Patient b<br>Sunque<br>Bank his<br>EPIC M<br>Linked f                                                                           | Action<br>Enter fun<br>Access p<br>blood bank hi<br>est Blood<br>story for<br>IRN<br>history in                                                                                                    | Follow the steps below to perform this procedure.         ction Blood Order Processing (BOP)         atient by Medical Record Number (MRN)         story will be displayed as follows:         • Summary of blood bank history displays on the upper portion of the computer screen.         • Blood types displaying in parenthesis where Sunguest history normally displays, are linked                                                                                                    |  |  |  |
| Procedure<br>Step<br>1.<br>2.<br>3. Patient b<br>Sunque<br>Bank his<br>EPIC M<br>Linked f<br>Blood C                                                                | Action<br>Enter fun<br>Access p<br>blood bank hi<br>est Blood<br>story for<br>IRN<br>history in<br>Drder                                                                                                    | Follow the steps below to perform this procedure.         ction Blood Order Processing (BOP)         atient by Medical Record Number (MRN)         story will be displayed as follows:         • Summary of blood bank history displays on the upper portion of the computer screen.         • Blood types displaying in parenthesis where Sunquest history normally displays, are linked results (ie. B Pos) either not performed at current HID or on same MRN (Legacy Number).                                                                                                    |  |  |  |
| Procedure<br>Step<br>1.<br>2.<br>3. Patient b<br>Sunque<br>Bank his<br>EPIC M<br>Linked f<br>Blood C<br>Process                                                     | Action<br>Enter fun<br>Access p<br>blood bank hi<br>est Blood<br>story for<br>IRN<br>history in<br>Drder<br>sing (BOP)                                                                                                    | Follow the steps below to perform this procedure.         ction Blood Order Processing (BOP)         atient by Medical Record Number (MRN)         story will be displayed as follows:         • Summary of blood bank history displays on the upper portion of the computer screen.         • Blood types displaying in parenthesis where Sunquest history normally displays, are linked results (ie. B Pos) either not performed at current HID or on same MRN (Legacy Number). Information displayed is a summary of all linked information.                                                                                                    |  |  |  |
| Procedure<br>Step<br>1.<br>2.<br>3. Patient b<br>Sunque<br>Bank his<br>EPIC M<br>Linked I<br>Blood C<br>Process                                                     | Action<br>Enter fun<br>Access p<br>blood bank hi<br>est Blood<br>story for<br>IRN<br>history in<br>Drder<br>sing (BOP)                                                                                                    | Follow the steps below to perform this procedure.         ction Blood Order Processing (BOP)         atient by Medical Record Number (MRN)         story will be displayed as follows:         • Summary of blood bank history displays on the upper portion of the computer screen.         • Blood types displaying in parenthesis where Sunquest history normally displays, are linked results (ie. B Pos) either not performed at current HID or on same MRN (Legacy Number). Information displayed is a summary of all linked information.         • In order to view the individual information supplied from each linked record, you must highlight each record is the linked record displayed and the update update update update update update update update update update update update update update update update update update update update update update         |  |  |  |
| Procedure<br>Step<br>1.<br>2.<br>3. Patient b<br>Sunque<br>Bank his<br>EPIC M<br>Linked f<br>Blood C<br>Process                                                     | Action<br>Enter fun<br>Access p<br>blood bank hi<br>est Blood<br>story for<br>IRN<br>history in<br>Drder<br>sing (BOP)                                                                                                    | Follow the steps below to perform this procedure.         ction Blood Order Processing (BOP)         atient by Medical Record Number (MRN)         story will be displayed as follows:         • Summary of blood bank history displays on the upper portion of the computer screen.         • Blood types displaying in parenthesis where Sunquest history normally displays, are linked results (ie. B Pos) either not performed at current HID or on same MRN (Legacy Number). Information displayed is a summary of all linked information.         • In order to view the individual information supplied from each linked record, you must highlight each record in the linked record display screen. 1 <sup>st</sup> linked patient record will display data under "linked nation detail"                                                                                |  |  |  |
| Procedure<br>Step<br>1.<br>2.<br>3. Patient b<br>Sunque<br>Bank his<br>EPIC M<br>Linked f<br>Blood C<br>Process                                                     | Action<br>Enter fun<br>Access p<br>blood bank hi<br>est Blood<br>story for<br>IRN<br>history in<br>Order<br>sing (BOP)                                                                                                    | Follow the steps below to perform this procedure.         ction Blood Order Processing (BOP)         atient by Medical Record Number (MRN)         story will be displayed as follows:         • Summary of blood bank history displays on the upper portion of the computer screen.         • Blood types displaying in parenthesis where Sunquest history normally displays, are linked results (ie. B Pos) either not performed at current HID or on same MRN (Legacy Number). Information displayed is a summary of all linked information.         • In order to view the individual information supplied from each linked record, you must highlight each record in the linked record display screen. 1 <sup>st</sup> linked patient record will display data under "Linked patient detail"         • Demographics tab is a composite of current and Linked/Archived data |  |  |  |
| Procedure<br>Step<br>1.<br>2.<br>3. Patient b<br>Sunque<br>Bank his<br>EPIC M<br>Linked f<br>Blood C<br>Process<br>4. Review p                                      | Action<br>Enter fun<br>Access p<br>blood bank hi<br>est Blood<br>story for<br>IRN<br>history in<br>Order<br>sing (BOP)                                                                                                    | Follow the steps below to perform this procedure.         Ction Blood Order Processing (BOP)         atient by Medical Record Number (MRN)         story will be displayed as follows:         • Summary of blood bank history displays on the upper portion of the computer screen.         • Blood types displaying in parenthesis where Sunquest history normally displays, are linked results (ie. B Pos) either not performed at current HID or on same MRN (Legacy Number). Information displayed is a summary of all linked information.         • In order to view the individual information supplied from each linked record, you must highlight each record in the linked record display screen. 1 <sup>st</sup> linked patient record will display data under "Linked patient detail"         • Demographics tab is a composite of current and Linked/Archived data |  |  |  |
| Step       1.       2.       3.     Patient b       Sunque       Bank his       EPIC M       Linked f       Blood C       Process       4.       Review p       If: | Action<br>Enter fun<br>Access p<br>blood bank hi<br>est Blood<br>story for<br>IRN<br>history in<br>Drder<br>sing (BOP)                                                                                                    | Follow the steps below to perform this procedure.         ction Blood Order Processing (BOP)         atient by Medical Record Number (MRN)         story will be displayed as follows:         • Summary of blood bank history displays on the upper portion of the computer screen.         • Blood types displaying in parenthesis where Sunquest history normally displays, are linked results (ie. B Pos) either not performed at current HID or on same MRN (Legacy Number). Information displayed is a summary of all linked information.         • In order to view the individual information supplied from each linked record, you must highlight each record in the linked record display screen. 1 <sup>st</sup> linked patient record will display data under "Linked patient detail"         • Demographics tab is a composite of current and Linked/Archived data |  |  |  |

Performing a Patient History Check in LIS using Blood Order Processing. Retrieved 07/30/2020. Official copy at http://shsrmc.policystat.com/policy/8391163/. Copyright © 2020 Sutter Roseville Medical Center

|       | MRN <b>absent and</b> instr<br>• No linked legacy MRN data or unlinked<br>affiliate encounters                                                                                                    | ructions on how to link patients<br>n, proceed to step 5                                                                                                    |  |  |
|-------|----------------------------------------------------------------------------------------------------|----------------------------------------------------------------------------------------------------|--|--|
|       | <ul> <li>Sunquest Blood Bank history data for EPIC</li> <li>MRN present or</li> <li>Linked legacy MRN data exists and all<br/>affiliate encounters are linked</li> </ul>                                                                                                    | ceed to next step                                                                                                    |  |  |
| 5.    | lf                                                                                                    | Then                                                                                                    |  |  |
|       | Sunquest Blood Bank history for EPIC MRN <b>present</b> and Linked data <b>is absent</b>                                                                                                    | <ul> <li>Record the ABORh type, previous Ag/Ab and special product needs onto the BB Armband sheet.</li> <li>Proceed to the testing grid and enter Yes History (H) under HX</li> </ul>                                                                                                    |  |  |
|       | Sunquest Blood Bank history for EPIC MRN <b>present</b> and<br>Linked data is <b>present</b><br><i>NOTE: If Archival data on file question appears, answer N</i>                                                                                                    | <ul> <li>Review the Blood Bank history on the EPIC MRN</li> <li>Record the ABORh type, previous Ag/Ab and special product needs from the Sunquest Blood Bank history(s)onto the BB Armband sheet.</li> <li>If specialty product markers are in the history that are not indicated in the order, click on each linked record to determine if applicable at your affiliate. If so, contact clinician for order clarification.</li> <li>Proceed to the testing grid and enter Yes History (H) under HX.</li> </ul>                                                                                                    |  |  |
|       | Sunquest Blood Bank history for EPIC MRN absent and<br>legacy record from affiliate HID is present<br>NOTE: If Archival data on file question appears, answer<br>Y. Enter the number preceding the patient's history you<br>wish to view. The patient's blood bank history prior to<br>Sunquest will be displayed. | <ul> <li>Review the Blood Bank history on the EPIC MRN</li> <li>Record the ABORh type, previous Ag/Ab and special product needs from the Sunquest Blood Bank history(s)onto the BB Armband sheet.</li> <li>If specialty product markers are in the history that are not indicated in the order, click on each linked record to determine if applicable at your affiliate. If so, contact clinician for order clarification.</li> <li>Proceed to the testing grid and enter Yes History (H) under HX.</li> <li>Insert ARC test (T) into testing grid for affiliate patient orders. Retype is not required for SS patients.</li> </ul> |  |  |
|       | Sunquest Blood Bank history for EPIC MRN <b>absent</b> and<br>Linked data is <b>absent</b> or for <b>other HID only</b>                                                                                                    | <ul> <li>Record the ABORh type, Ag/Ab and special product needs from the linked records onto the BB Armband sheet.</li> <li>If specialty product markers are in the history that are not indicated in the order, click on each linked record to determine if applicable at your affiliate. If so, contact clinician for order clarification.</li> <li>Proceed to the testing grid and enter No History (h) under HX.</li> <li>Insert <b>RCKP</b> test (K) into testing grid for RV patients. Retype is not required for SS patients</li> </ul>                                                                                       |  |  |
| 6.    | Proceed to Performing Patient Blood Type Confirmation procedure.                                                                                                    |                                                                                                    |  |  |
|       |                                                                                                    |                                                                                                    |  |  |
| 1116/ |                                                                                                    |                                                                                                    |  |  |
| Α     | ttachments                                                                                                    |                                                                                                    |  |  |
| No    | o Attachments                                                                                                    |                                                                                                    |  |  |
|       |                                                                                                    |                                                                                                    |  |  |

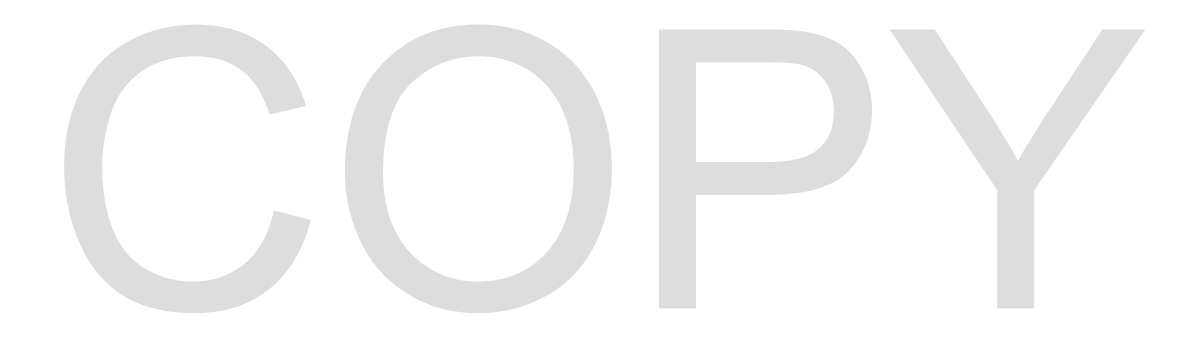